# **Checking Vendor Hold Status**

If a vendor (including state employees and university students) has a delinquent debt with a state agency or university, the state agency or university must report it to the Texas Comptroller's Office. The vendor is considered to be "on hold" with the state and state agencies and universities may not issue payments to the vendor until the hold is released. See MAPP 05.04.05, Reporting Indebtedness to the State Comptroller: http://www.uh.edu/af/universityservices/policies/mapp/05/050405.pdf.

The UHS Finance System receives a nightly feed from TINS (the Comptroller's vendor database) that automatically updates the hold status of UHS vendors. If a UHS vendor is on hold with the state, the Open for Ordering box for that vendor will be unchecked (see screen shot below). If a vendor is not on hold or changes from a hold to a non-hold status, the Open for Ordering box will be checked.

Comptroller's Office policy in conjunction with state law requires state agencies and universities to verify a vendor's hold status for local voucher payments over \$500 and for local P-Card purchases over \$500. In addition, we are required to verify a vendor's status prior to signing a written contract that will be paid with local funds. Comptroller's policy: <a href="https://fmx.cpa.texas.gov/fm/pubs/purchase/restricted/index.php?section=indebted&page=pe">https://fmx.cpa.texas.gov/fm/pubs/purchase/restricted/index.php?section=indebted&page=pe</a> rsons indebted

The policy does not require the verification for state voucher payments or prior to entering into contracts that will be paid only with state funds since the Comptroller's Office has a mechanism to hold and apply state payments to the vendor's liabilities. Also, this policy does not apply to emergency purchases.

The requirement for verifying vendor hold status on local voucher payments over \$500 is handled by the UHS Finance System, which automatically verifies vendor hold status before issuing payments. The system will not issue a local fund payment to a vendor on hold. Likewise, USAS (the Uniform Statewide Accounting System) will not issue a state fund payment to a vendor on hold. When the hold is released, the local or state fund payment is issued automatically.

The UHS Finance System also does not allow UHS departments to create requisitions for vendors on hold. This is an additional control to prevent POs from being issued to vendors on hold.

The following matrix shows when departments are required to verify vendor hold status:

| Purchase Method<br>(fund type) | Vendor Hold Status Verification Requirement                                                                                                    |  |  |
|--------------------------------|----------------------------------------------------------------------------------------------------|--|--|
| Voucher<br>(state and local)   | No Verification Required<br>The vendor's hold status is verified automatically before issuing a payment an<br>not issue payments to vendors on hold.                                                                                                    |  |  |
| P-Card<br>(local)              | <ul> <li>Purchases over \$500</li> <li>Verification is Required Prior to Making Purchases.</li> <li>Vendor hold search documentation is required for each transaction meeting this limit to be uploaded with the expense report in the finance System.</li> <li>Screenshot must include the date and time vendor hold search was conducted. For Searches in PS Finance, you must use the following: a PDF Dynamic Stamp with date and time included, or a Screenshot that includes the desktop date and time from your taskbar.</li> <li>Verification may occur no earlier than the seventh day before the transaction.</li> <li>Verification may not occur the date after the transaction is made.</li> <li>Multiple transactions for the same vendor which in total exceed \$500 on the same day may be reviewed and questioned by state auditors. Per the State Comptroller's guidelines, it is best practice to perform the vendor hold check if cardholders are processing such multiple transactions. <i>E.g. if a cardholder processes conference registration payments for multiple employees in the department (\$500 each), the cardholder would check the vendor hold status of the conference organization and upload the verification document to the finance system. You may perform one vendor hold check and use that check for all of the transactions (provided it is within the required timeframe).</i></li> </ul> |  |  |
| Contract<br>(local)            | Verification is Required Prior to Signing the Contract<br>Verification may occur no earlier than seven days before the contract is signed and<br>no later than the date the contract is signed.                                                                                                    |  |  |
| Contract<br>(state)            | No Verification Required<br>The vendor's hold status is verified automatically before issuing a payment and will<br>not issue payments to vendors on hold.                                                                                                    |  |  |

To determine the vendor's hold status, you can:

- Run the UHS\_AP\_SEARCH\_FOR\_VENDORS query or
- Run the UHS\_AP\_VENDORS\_ON\_HOLD query in the UHS Finance System
- Review the Vendor File
- Check the TX Comptroller's site (Companies only)

#### UHS\_AP\_SEARCH\_FOR\_VENDORS query

You can search by vendor name, tax ID, zip code, or the UHS vendor ID number. Enter a % (wildcard) for fields that are not in your search criteria.

Example: You want to place an order with Tejas Office Products. If you knew the vendor ID number, you would search by the vendor ID and enter a % in the other search criteria. This would be the fastest way to search. If you did not know the vendor ID, you could search by vendor name as follows:

#### UHS\_AP\_SEARCH\_FOR\_VENDORS

| Name Like:      | tejas% |  |
|-----------------|--------|--|
| DBA/Dept Like:  | %      |  |
| FID/SSN Like:   | %      |  |
| Zip Code Like:  | %      |  |
| Vendor ID Like: | %      |  |
| ОК              | Cancel |  |

The criteria "tejas%" (without quotes) means find a vendor name that <u>begins</u> with "tejas." If you typed "%tejas%", it means find a vendor name with "tejas" <u>anywhere</u> in the name. Typing "%tejas" means find a vendor name that <u>ends</u> in "tejas." All of the criteria in this query can use a wildcard in this way.

The query results appear below. Note that vendors with multiple addresses appear more than once. When Open for Ordering is "Y," the vendor is <u>not</u> on hold. Therefore, you can place an order with Tejas Office Products, since Open for Ordering is "Y." However, you cannot place an order with Tejas Boiler Services because Open for Ordering is "N."

| Vendor ID  | Address | Zip Code   | Primary Name                 | Payee Name                   | Open for Ordering |
|------------|---------|------------|------------------------------|------------------------------|-------------------|
| 0000005155 | 1       | 770072809  | TEJAS MATERIALS INC          | TEJAS MATERIALS INC          | Y                 |
| 0000005155 | 2       | 77007-2809 | TEJAS MATERIALS INC          |                              | Y                 |
| 000008708  | 1       | 778054409  | TEJAS CAFE INC               | TEJAS CAFE INC               | Y                 |
| 000008708  | 2       | 77840      | TEJAS CAFE INC               | TEJAS CAFE INC               | Y                 |
| 0000010822 | 1       | 77037-1600 | TEJAS MUNICIPAL SUPPLY & MFG | TEJAS MUNICIPAL SUPPLY & MFG | Y                 |
| 0000010822 | 2       | 77037      | TEJAS MUNICIPAL SUPPLY & MFG |                              | Y                 |
| 0000027171 | 1       | 77008-3315 | TEJAS OFFICE PRODUCTS INC    | TEJAS OFFICE PRODUCTS INC    | Y                 |
| 0000032438 | 1       | 77028-3114 | TEJAS BOILER SERVICES INC    | TEJAS BOILER SERVICES INC    | Ν                 |
| 0000032438 | 2       | 77228-3895 | TEJAS BOILER SERVICES INC    | TEJAS BOILER SERVICES INC    | Ν                 |

#### Checking Vendor Hold Status

| Supplier ID | Primary Name                  | Payee Name                    | DBA/Department Open for Ordering    |
|-------------|-------------------------------|-------------------------------|-------------------------------------|
| 0000005155  | TEJAS MATERIALS INC           | TEJAS MATERIALS INC           | Y                                   |
| 0000005155  | TEJAS MATERIALS INC           |                               | Y                                   |
| 0000010822  | TEJAS MUNICIPAL SUPPLY & MFG  | TEJAS MUNICIPAL SUPPLY & MFG  | Y                                   |
| 0000010822  | TEJAS MUNICIPAL SUPPLY & MFG  |                               | Y                                   |
| 0000027171  | TEJAS OFFICE PRODUCTS INC     | TEJAS OFFICE PRODUCTS INC     | Y                                   |
| 0000032438  | TEJAS BOILER SERVICES INC     | TEJAS BOILER SERVICES INC     | N                                   |
| 0000032438  | TEJAS BOILER SERVICES INC     | TEJAS BOILER SERVICES INC     | N                                   |
| 0000082370  | TEJAS COFFEE LLC              | TEJAS COFFEE LLC              | Y                                   |
| 0000097746  | TEJAS MOTORSPORTS             | TEJAS MOTORSPORTS             | Y                                   |
| 0000133145  | TEJAS TUBULAR PRODUCTS INC    | TEJAS TUBULAR PRODUCTIONS INC | Y                                   |
| 0000159345  | TEJAS PACKING AND CRATING LLC | TEJAS PACKING AND CRATING LLC | Y 🎍                                 |
| - 🤨         | 💶 💁 🔅 🖷                       |                               | へ 日 (12:26 PM 12:26 PM 12/8/2023 22 |

# UHS\_AP\_VENDORS\_ON\_HOLD

You can search by the UHS vendor ID number. Enter a % (wildcard) if you want to see the result for all vendors.

Example: You want to see all vendors on hold. Enter a % (wildcard) in the field "Vendor ID Like" and click on OK.

#### UHS\_AP\_VENDORS\_ON\_HOLD

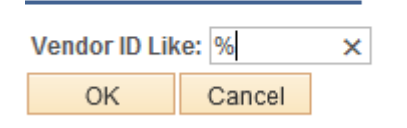

The query results appear below. Note that vendors with multiple addresses appear more than once. All vendors listed here are on hold.

| Vendor ID  | Address | Zip Code   | Primary Name                      | Payee Name                        | DBA/Department | Tax ID      | Open for Ordering |
|------------|---------|------------|-----------------------------------|-----------------------------------|----------------|-------------|-------------------|
| 0000042423 | 2       | 92806-5709 | 3 DAY BLINDS INC                  |                                   |                | 13303761087 | N                 |
| 0000042423 | 1       | 77479-2328 | 3 DAY BLINDS INC                  | 3 DAY BLINDS INC                  |                | 13303761087 | N                 |
| 0000094485 | 1       | 77029-1919 | A & B ENVIRONMENTAL SERVICES, INC | A & B ENVIRONMENTAL SERVICES, INC |                | 17602610010 | N                 |
| 0000010879 | 3       | 77087-4719 | A & L PLUMBING INC                |                                   |                | 17605896277 | N                 |
| 0000010879 | 4       | 77207-2526 | A & L PLUMBING INC                | A & L PLUMBING INC                |                | 17605896277 | N                 |
| 0000010879 | 2       | 77592-3344 | A & L PLUMBING INC                | A & L PLUMBING INC                |                | 17605896277 | N                 |
| 0000010879 | 1       | 77087-4719 | A & L PLUMBING INC                | A & L PLUMBING INC                |                | 17605896277 | N                 |
| 0000009070 | 1       | 77228-0054 | A A BADGES & TAGS                 | A A BADGES & TAGS                 |                | 17601765229 | N                 |
| 0000000275 | 1       | 77253 3347 | A LM INC                          | A LM INC                          |                | 17602360404 | M                 |

### **Supplier Information**

You can also tell if the vendor is on hold by looking at the Open for Ordering box in the Vendor Identifying Information page. If the box is checked, the vendor is not on hold and you can place the order.

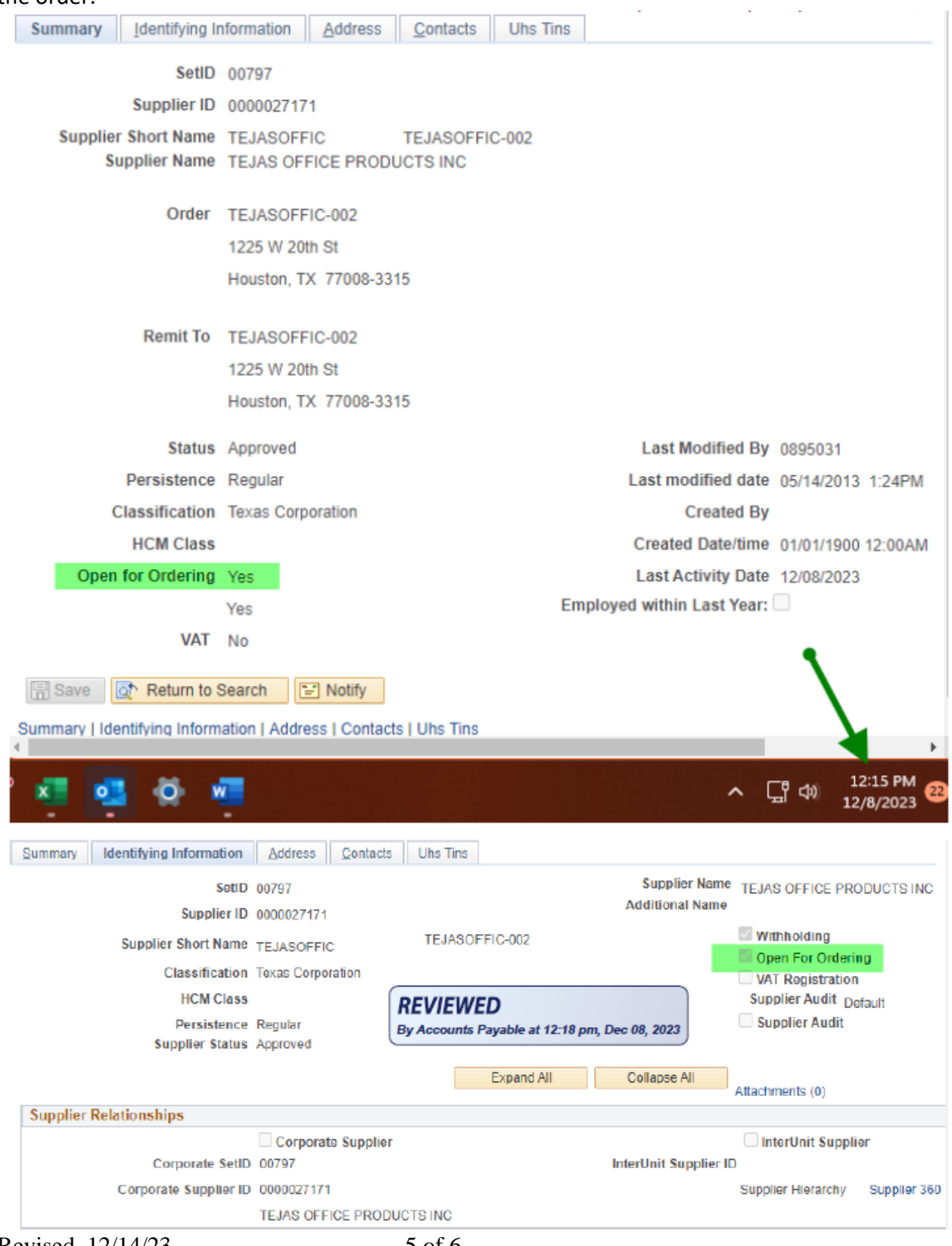

## **Texas Vendor Hold Search website (Companies only)**

If you cannot find a <u>company</u> in the UHS Finance System, you may be able to use the Comptroller's Vendor Hold Search web page, which lists all companies (but not employees or other individuals) on hold: <u>https://fmcpa.cpa.state.tx.us/tpis/search.html</u> If the company's name appears in the list, they are on hold. If you performed a good search and it does not, you can assume that the company is not on hold.

If you cannot find the vendor in the UHS Finance System or on the Comptroller's Vendor Hold Search web page and you want to make certain that the vendor is not on hold, you can email <u>VendorID@UH.EDU</u> They will verify the vendor's status in TINS and let you know if they are on hold.

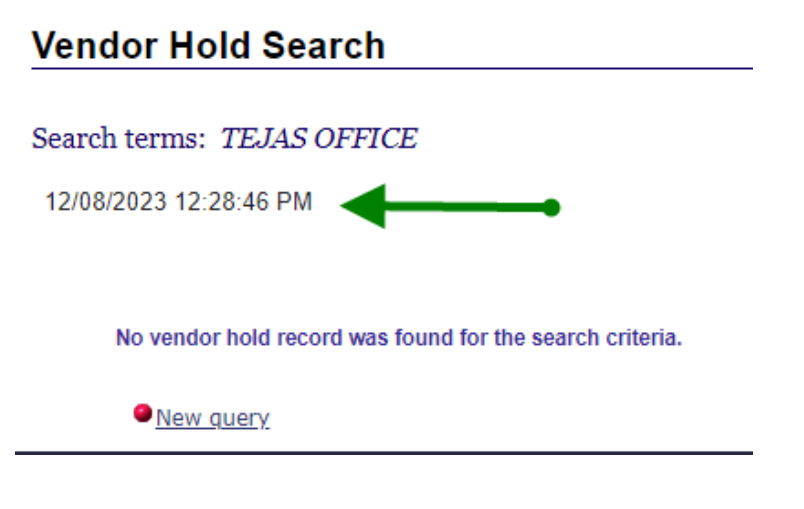

## **Sequence of Steps**

Departments should use one of the following sequence of steps to determine if a vendor is on hold:

Vendor is a Company

- 1. Search for the company using the Comptroller's web page.
- 2. If the company does not appear, you can assume that the company is not on hold.
- 3. PDF print or screenshot the page showing the date and time the search took place.

Vendor is an Individual

- 1. Search for the individual in the UHS Finance System in one of the following ways:
  - a. Run the UHS\_AP\_SEARCH\_FOR\_VENDORS query.
  - b. Look at the Open for Ordering box on the Identifying Information page.
  - c. Include dynamic stamp via .pdf or desktop taskbar with time and date include.
- 2. If you cannot find the individual in the UHS Finance System, ask the UH Vendor ID Department (<u>VendorID@UH.EDU</u>) to verify the individual is not on hold in TINS.